# マルチ決済端末 P2Pro 操作マニュアル

# (クレジット決済編)

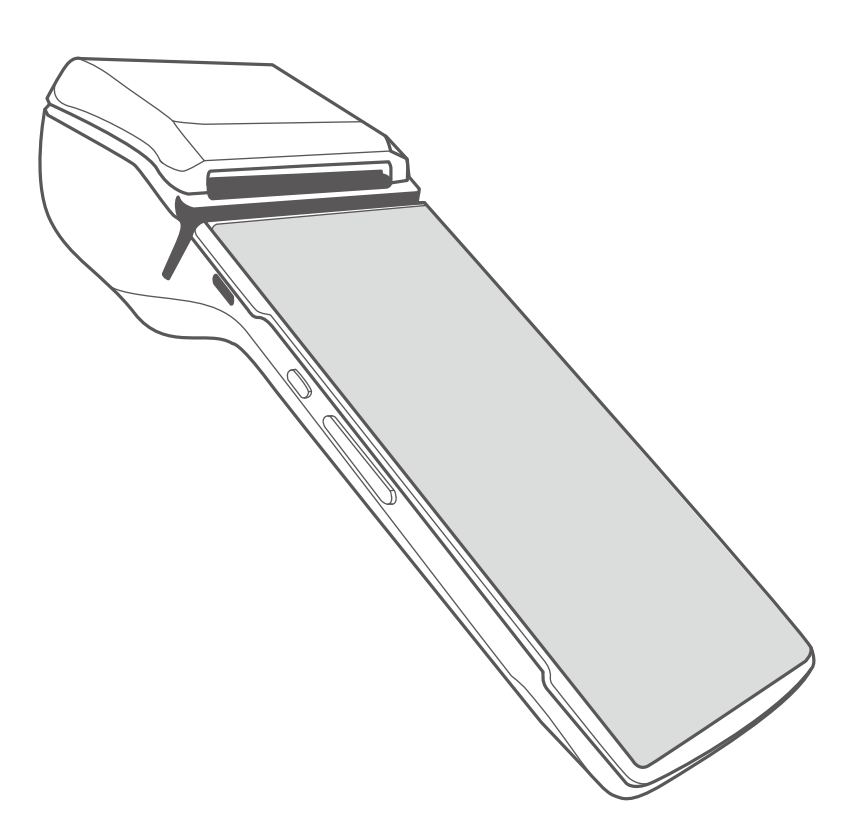

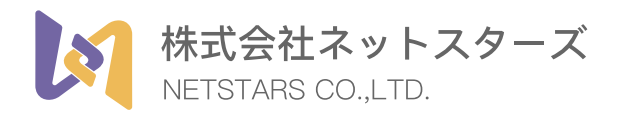

## 利用できるクレジットカードの種類

利用可能なブランド(2022年10月時点)

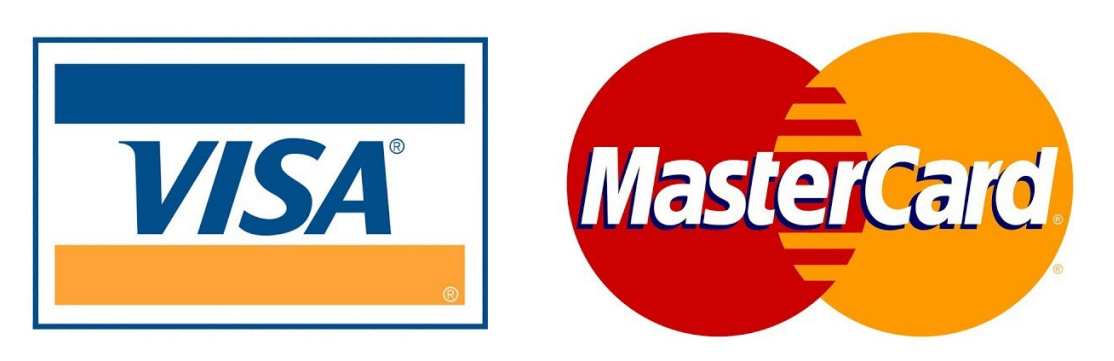

※JCB /銀聯 / AMERICAN EXPRESS / Diners は準備中となっております。利 用可能になり次第加盟店様へ通知いたします。

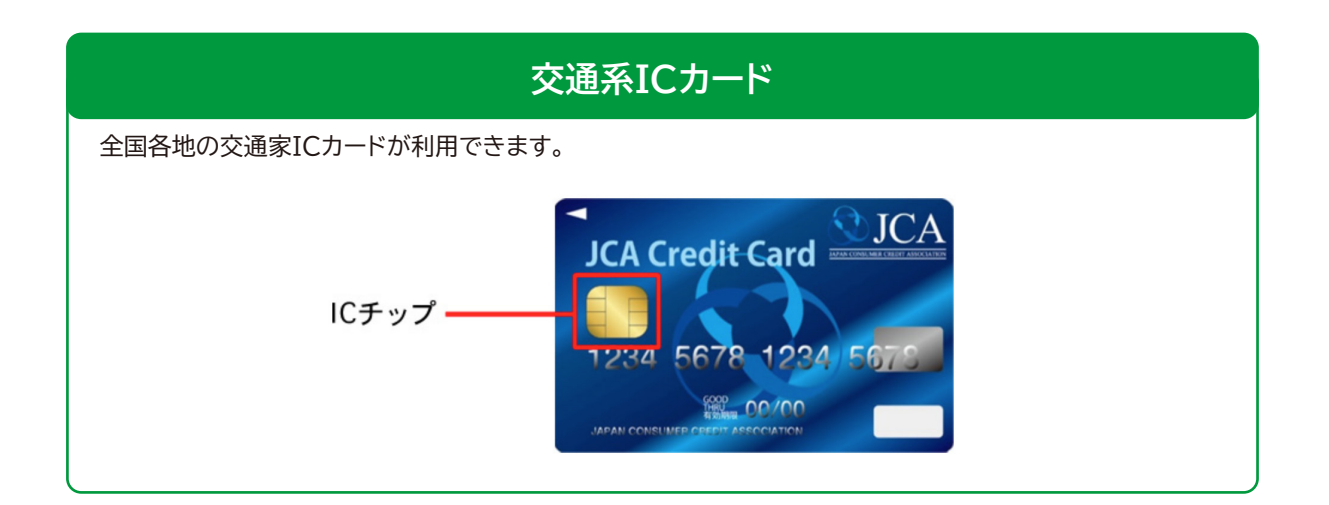

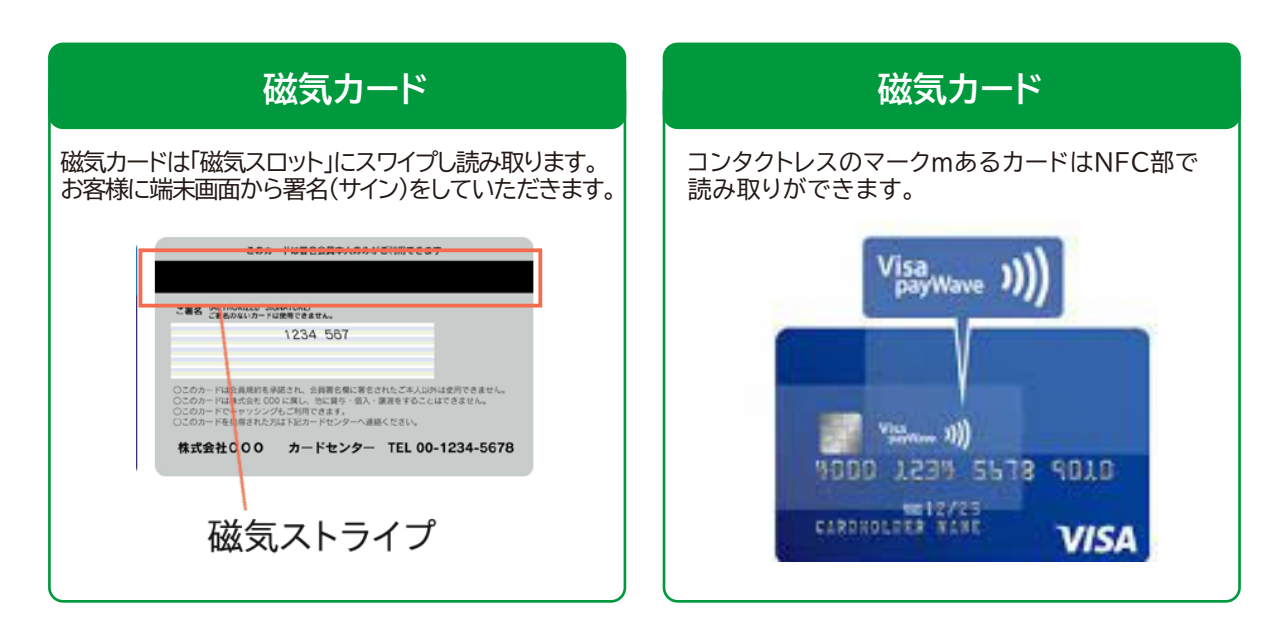

# 端末機器の説明

決済端末を使ってクレジットカードの支払処理をするときの操作となります。

- 1. 「初期メニュー」画面より「クレジットカード決済」を選択しタッチします。
- 2. 「金額入力画面」で、テンキーで支払額を入力し「決済」をタッチします。
- 3. お客様より支払方法を確認した上で、「支払方法」を選択し、「確定」をタッ チします。

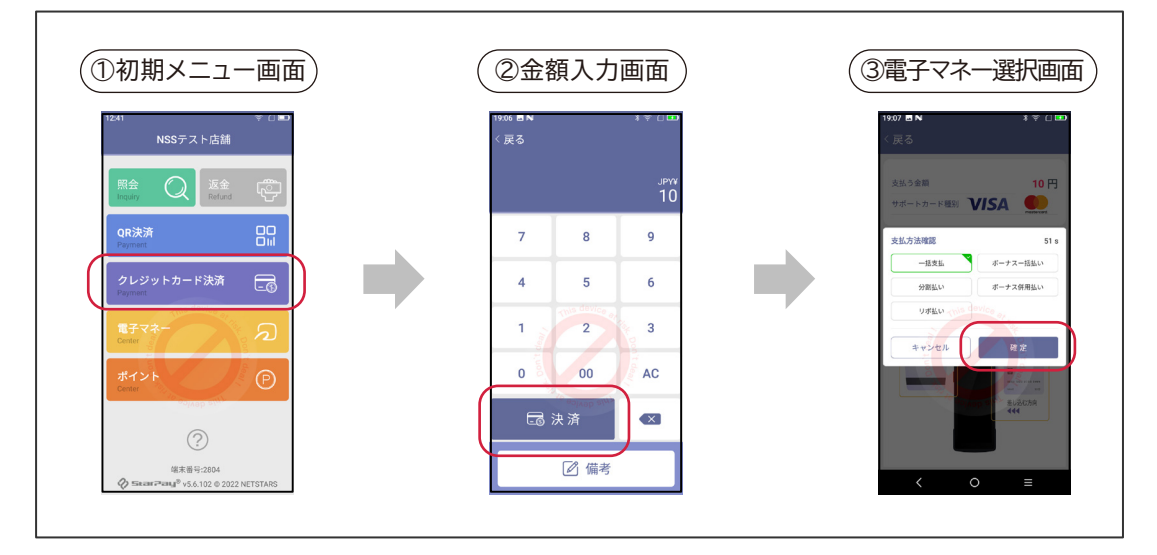

### 支払方法選択

| 一括支払     | 翌月支払日に一括で支払う            |  |  |
|----------|-------------------------|--|--|
| 分割払い     | 毎月の支払日に分割で支払う           |  |  |
| リボ払い     | 毎月の支払日に一定額ずつ残高がなくなるまで払う |  |  |
| ボーナス一括払い | ボーナス月の支払日に一括で支払う        |  |  |
| ボーナス併用払い | ボーナス払いと分割払いの併用で支払う      |  |  |

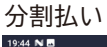

ボーナス併用払い

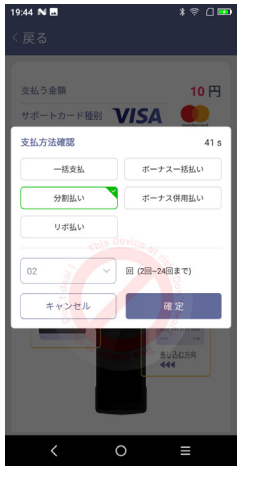

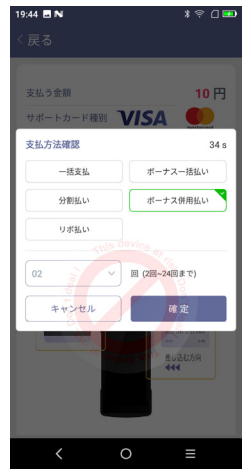

分割払い、ボーナス併用 払いを選択した場合は、 お客様に分割回数を聞 いて入力します。

クレジット決済

次ページに続く

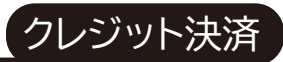

 4. お客様からクレジットカードを決済端末で読み取りします カードの種類により以下の方法で読み取り認証をします。
 「ICチップ付カード」
 ⇒ ICカードスロットに差し込み
 「磁気カード」
 ⇒ 磁気読取スロットにスワイプ
 「コンタクトレスカード」
 ⇒ カードをNFC読み取り部にかざす

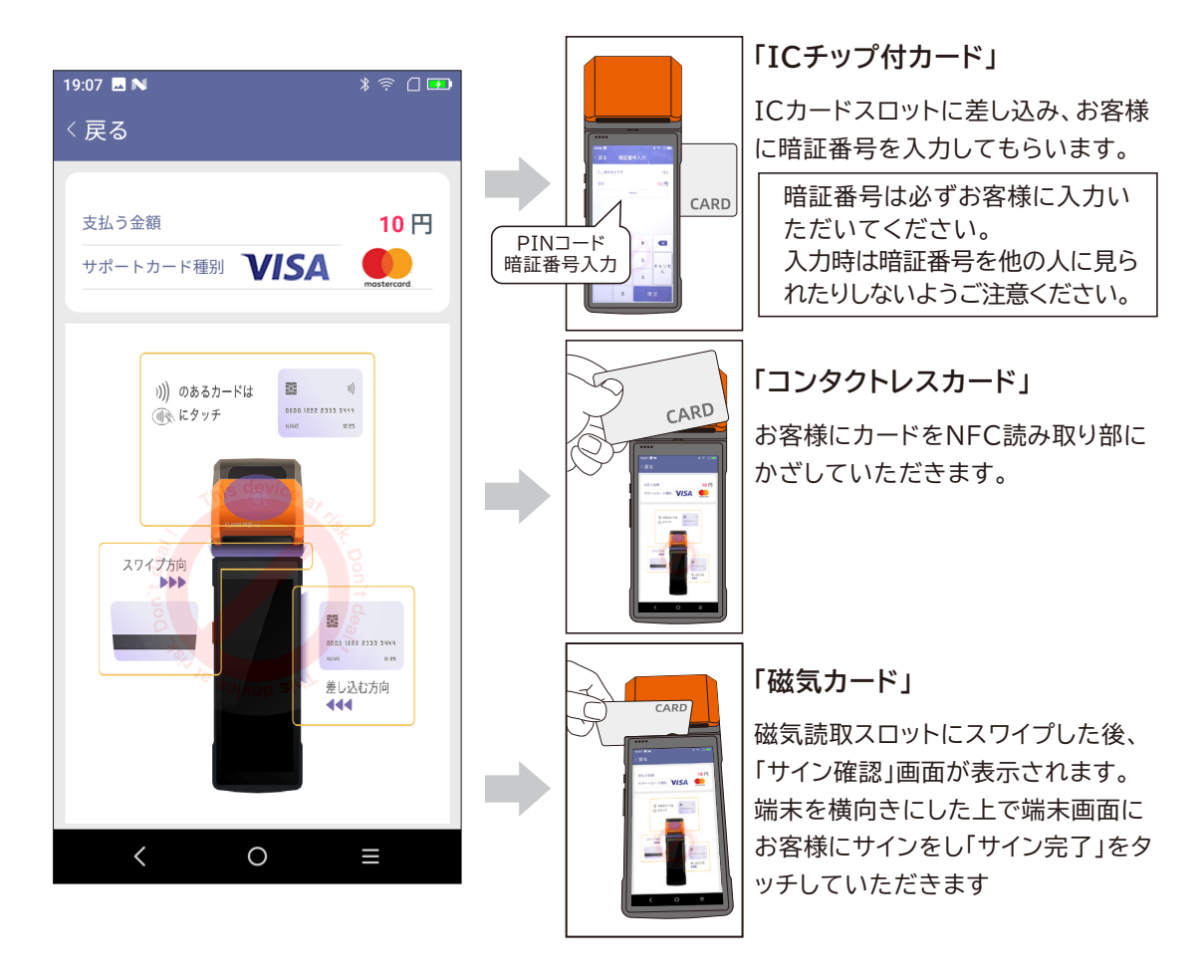

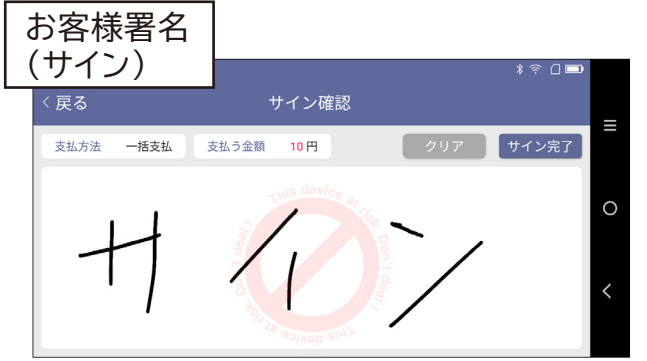

サインはお客様自身に入力 いただいてください。 画面上に指で氏名を入力し ていただきます。 やり直す場合は「クリア」を 押します。

次ページに続く

- 5. 「決済情報確認」画面で金額を確認した上で「確定」をタッチします。
- 決済が完了すると決済完了レシートが発行されます。お客様にレシートを 渡してください。

クレジット決済

決済完了画面で「完了」をタッチすると初期メニューに戻ります。
 「印刷」をタッチすると加盟店控えレシートを印字できます。

| ⑤決済情報確認 ⑥オ                                                                                                    | 6客様控えレシー                                                                                                    | - <b>b</b>                                                                                                    | ⑦??                                                                                                    |
|----------------------------------------------------------------------------------------------------|----------------------------------------------------------------------------------------------------|----------------------------------------------------------------------------------------------------|----------------------------------------------------------------------------------------------------|
| 1900     1900       C R2     XXXIANG       Subject     1017       D-1783     VISA       D-1783     VISA       D-1783     VISA       D-1783     VISA       D-1783     OUC       D-1783     OUC       D-1783       D-1783 | お客様控         山田の史にちらの持えが全まとない<br>ます。たくらずに保管して下きょ。         山田の史にちらの持えが全まとない<br>ます。たくらずに保管して下きょ。         山田の史にちらのためがないます。         VISA CARD       売上         山田の史にちらの行きないます。       ションフィト島町<br>きたい。         山田の史にちらの行きないます。       ションフィト島町<br>きたい。         山田の史にちらいます。       ションフィー<br>ショント島町         山田の史にちらいます。       ショント島町<br>きたい。         山田の史にちらいます。       ショント島町<br>ショント島の         ショント島の日の日の日の日の日の日の日の日の日の日の日の日の日の日の日の日の日の日の日 |                                                                                                    | 1999日 1990日<br>く反る NSSテスト応結<br>上活時<br>20230715190842<br>2014<br>1997<br>クレドロ県<br>2015<br>1998年<br>1997<br>クレドロ県<br>2015<br>1998年<br>2015<br>1998年<br>1997<br>1998年<br>2015<br>1998年<br>1997<br>1998年<br>1997<br>1998年<br>1997<br>1998年<br>1997<br>1998年<br>1997<br>1998年<br>1997<br>1998年<br>1997<br>1998年<br>1997年<br>1997年 |
| ⑧決済完了画面<br>レシートを印刷<br>の期を用してください                                                                                                    |                                                                                                    | <ul> <li>⑦加盟店控レ</li> <li>加盟店控</li> <li>MASTER CARD</li> <li>Master CARD</li> <li>Master Card</li> <li>Master Card</li></ul> | シート)<br>売上<br>本 小品 離<br>1 86 70<br>1 9501<br>1 9501<br>1                                                                 |

## 【取消処理 取引レシートQRコードからの取消し】

- 1. 「初期メニュー」画面より「返金」を選択しタッチします。
- 2. 「返金」の中で、「電子マネー」を選択し「読み込む」をタッチします。
- 3. 端末背面のカメラでお客様レシートに印字されたQRコードを読み取ります。

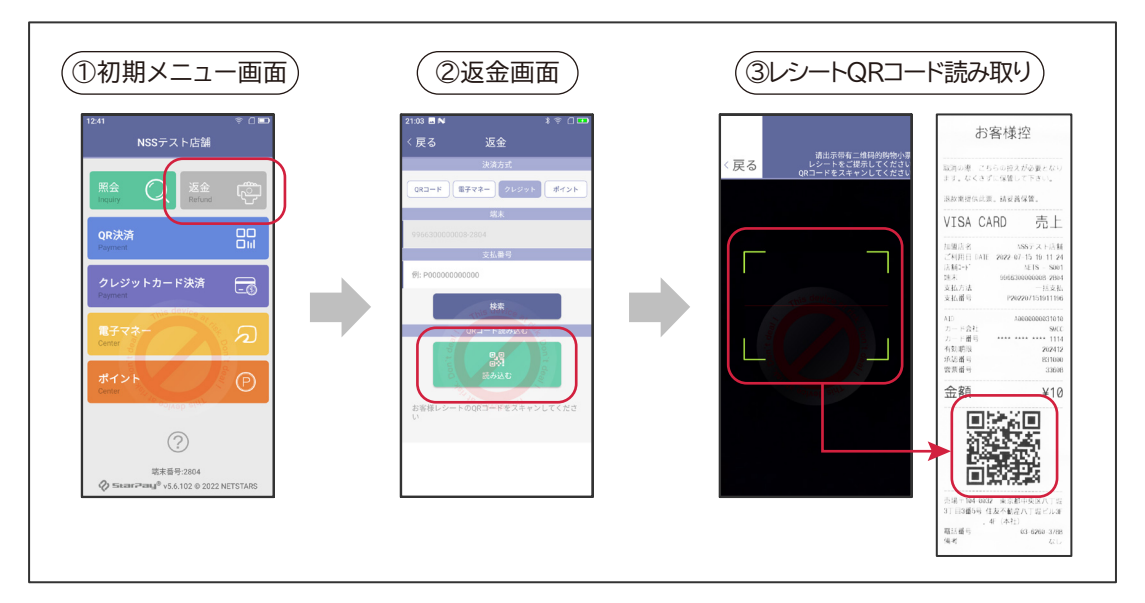

- 4. 「取引情報」の内容を確認し、「返金」をタッチします。
- 5. 「支払取消レシート」が自動的に印字されます。お客様に支払取消レシート を渡してください。
- 6. 「取消完了画面」が表示され、支払取消処理が完了となります。
- 7. 「印刷」をタッチすると加盟店控えレシートが印刷されます。

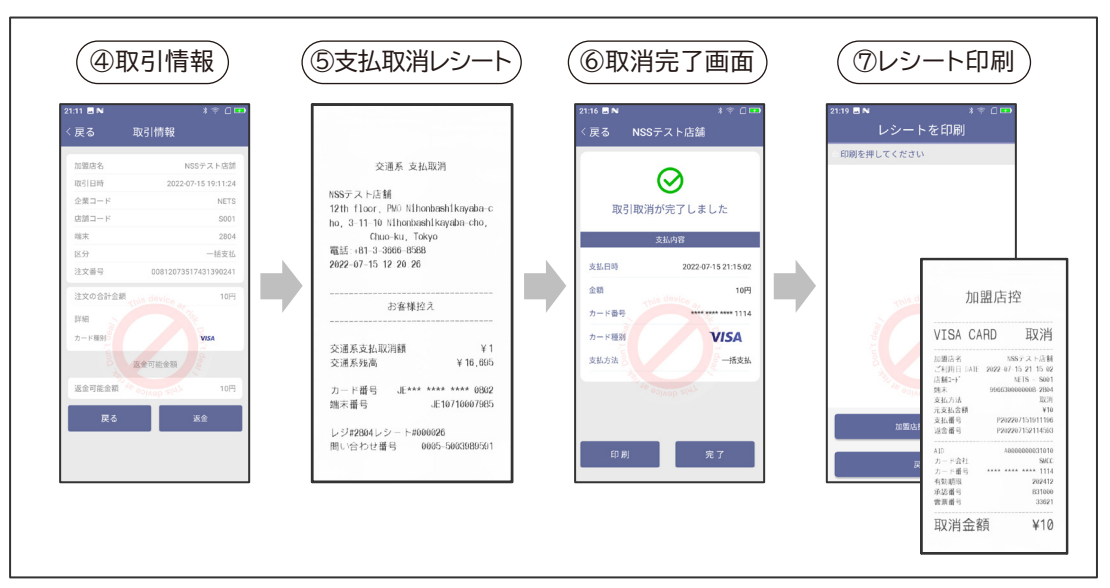

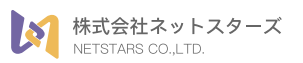

♀ 東京都中央区八丁堀 3丁目 3番 5号 住友不動産八丁堀ビル 3F, 4F

www.netstars.co.jp